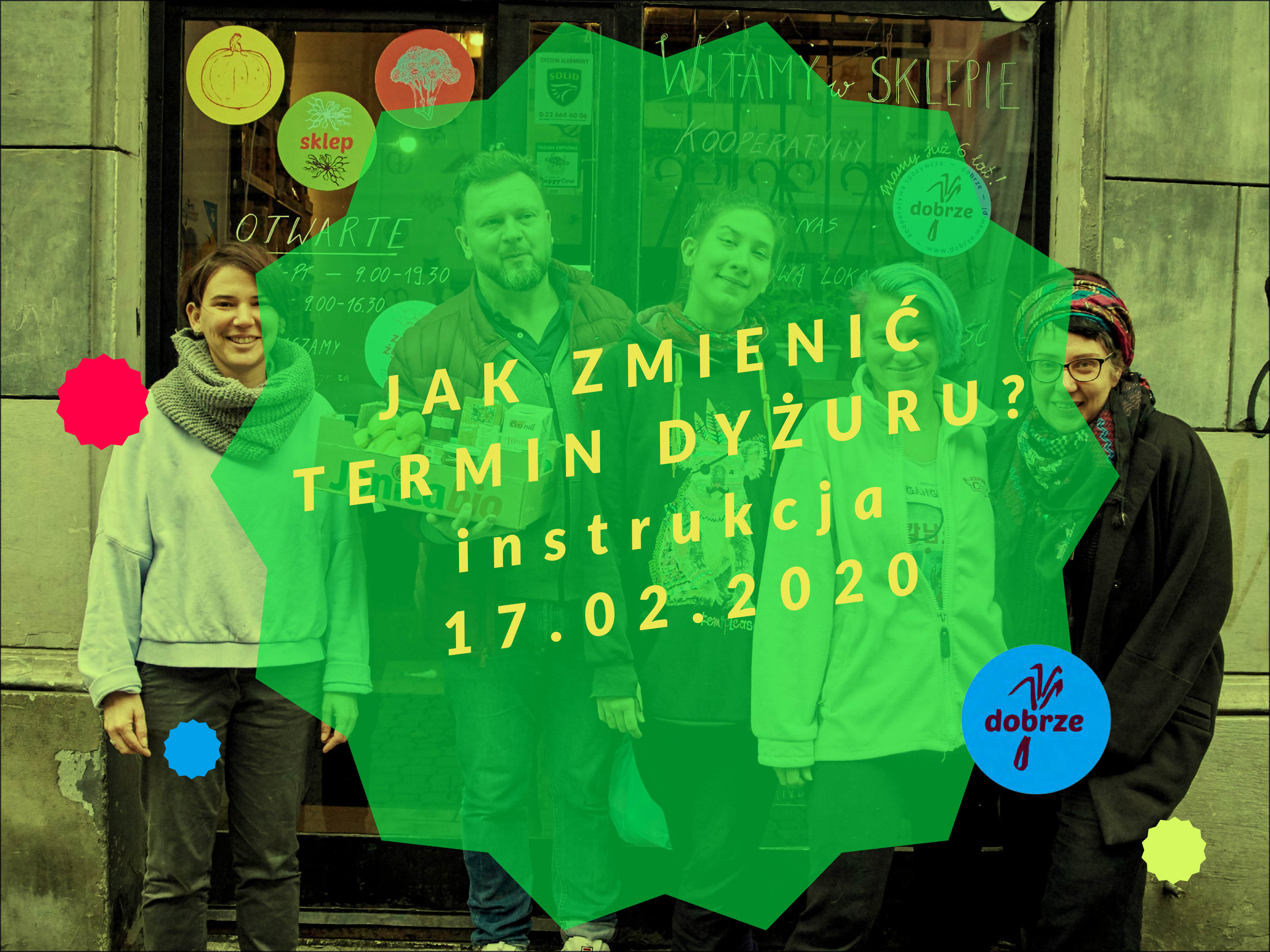

DO 48 h PRZED TERMINEM, MOŻESZ ANULOWAĆ ZAPIS NADYŻUR BEZ KONSEKWENCJI, ZA POMOCĄ APLIKACJI DYŻUROWEJ

PATRZ SLAJD NR 5

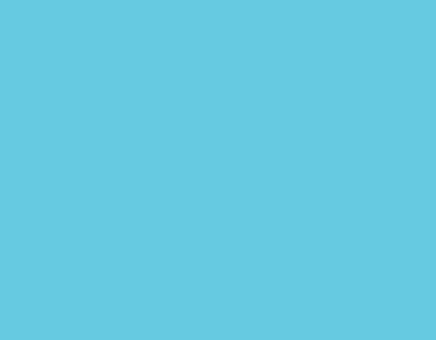

JEŚLI ODWOŁUJESZ PONIŻEJ 48 H PRZED DYŻUREM MUSISZ: 1. SZUKAĆ ZA SIEBIE ZASTĘPSTWA 2. DAĆ ZNAĆ MAILOWO NA ADRES KOLEKTYWU kolektyw\_dobrze2014@googlegroups.com 3. DAĆ ZNAĆ MAILOWO KOORDYNATORCE DS. DYŻURÓW NA dyzury@dobrze.waw.pl ZNALAZŁAŚ/EŚ ZASTĘPSTWO? NIE TAK OK! ZAPISZ SIĘ **NA NOWY TERMIN!** 

MUSISZ ZROBIĆ DYŻUR **NAPRAWCZY** (ŁĄCZNIE 2 DYŻURY ZAMIAST JEDNEGO

# JAK ZMIENIĆ TERMIN? (POWYŻEJ 48 H PRZED DYŻUREM)

poniżej 48 h do terminu z kalendarza musi wypisać cię koordynatorka

## SPOSOB1:

#### **1. ODNAJDŹ MAILA Z POTWIERDZENIEM** ZAPISU NA DYŻUR

2. Kliknij na różowy guzik "zmień termin dy-Żuru"

### Dziękujemy za zapisanie się na dyżur!

Jaki Transfer - 1/2 dyżuru (1,5 godziny) dyżur?

Kiedy? wtorek, 14 styczeń, 2020 13:30 (1 hour 30 minutes)

Gdzie? Wilcza 29A

Zachowaj tego maila - korzystając z różowego guzika poniżej będziesz mogła/mógł zmienić termin swojego zapisu. Jeżeli założyłaś/eś konto w aplikacji możesz zrobić to także poprzez zalogowanie się i kliknięcie w termin, który chcesz zmienić. Potrzebujesz instrukcji dyżuru? Znajdziesz ją TUTAJ

Robiąc dyżury pozwalasz nam rozwijać Kooperatywę Spożywczą "Dobrze"! Dziękujemy!

Dodaj do iCal/Outlook Calendar

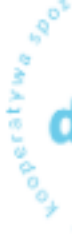

#### Marchwiola, oto potwierdzenie dla Ciebie:

Zmień termin dyżuru

Dodaj do Kalendarza Google

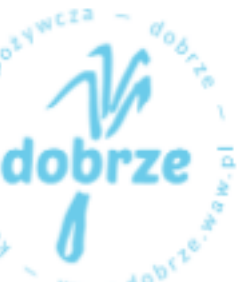

#### 3. Zostaniesz przekierowany/a na stronę podsumowania Twojego zapisu w aplikacji. Kliknij guzik "Zmień datę i godzinę".

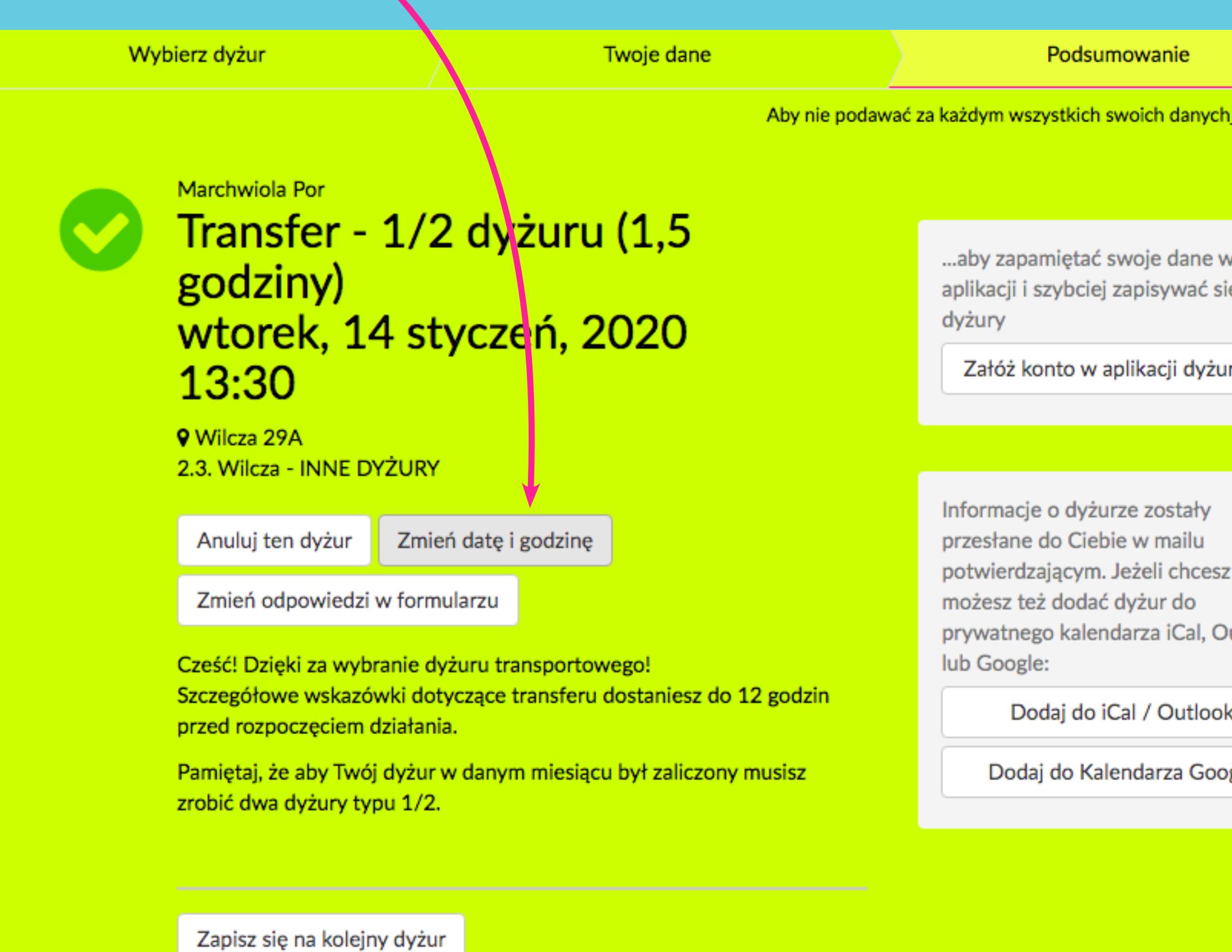

| ch <u>Zaloguj si</u> ę |  |
|------------------------|--|
|                        |  |
|                        |  |
| w                      |  |
| się na                 |  |
|                        |  |
| urowej                 |  |
|                        |  |
|                        |  |
|                        |  |
| sz                     |  |
| Outlook                |  |
|                        |  |
| ok                     |  |
| ogle                   |  |
|                        |  |
|                        |  |
|                        |  |
|                        |  |

#### 4. Po kliknięciu wyświetli ci się kalendarz z możłiwymi terminami. Wybierz taki, który ci pasuje i potwierdź.

Zmiana daty dyżuru z 14 styczeń, 2020 o 13:30 na...

| <    | styczeń 2020 |     |      |     |      | ) > |
|------|--------------|-----|------|-----|------|-----|
| Pon. | Wt.          | Śr. | Czw. | Pt. | Sob. | Ndz |
|      |              | 1   | 2    | 3   | 4    | 5   |
| 6    | 7            | 8   | 9    | 10  | 11   | 12  |
| 13   | 14           | 15  | 16   | 17  | 18   | 19  |
| 20   | 21           | 22  | 23   | 24  | 25   | 26  |
| 27   | 28           | 29  | 30   | 31  |      |     |

Zmiana daty dyżuru z 14 styczeń, 2020 o 13:30 na...

| <      | styczeń 2020 |     |      |     |      |  |
|--------|--------------|-----|------|-----|------|--|
| Pon.   | Wt.          | Śr. | Czw. | Pt. | Sob. |  |
|        |              | 1   | 2    | 3   | 4    |  |
| 6      | 7            | 8   | 9    | 10  | 11   |  |
| 13     | 14           | 15  | 16   | 17  | 18   |  |
| 20     | 21           | 22  | 23   | 24  | 25   |  |
| 27     | 28           | 29  | 30   | 31  |      |  |
| 013:30 |              |     |      |     |      |  |

Potwierdź zmianę terminu

<u>anuluj</u>

 $\times$ 

 $\times$ 

#### 5. Na ekranie wyświtli sie podsumowanie zmiany.

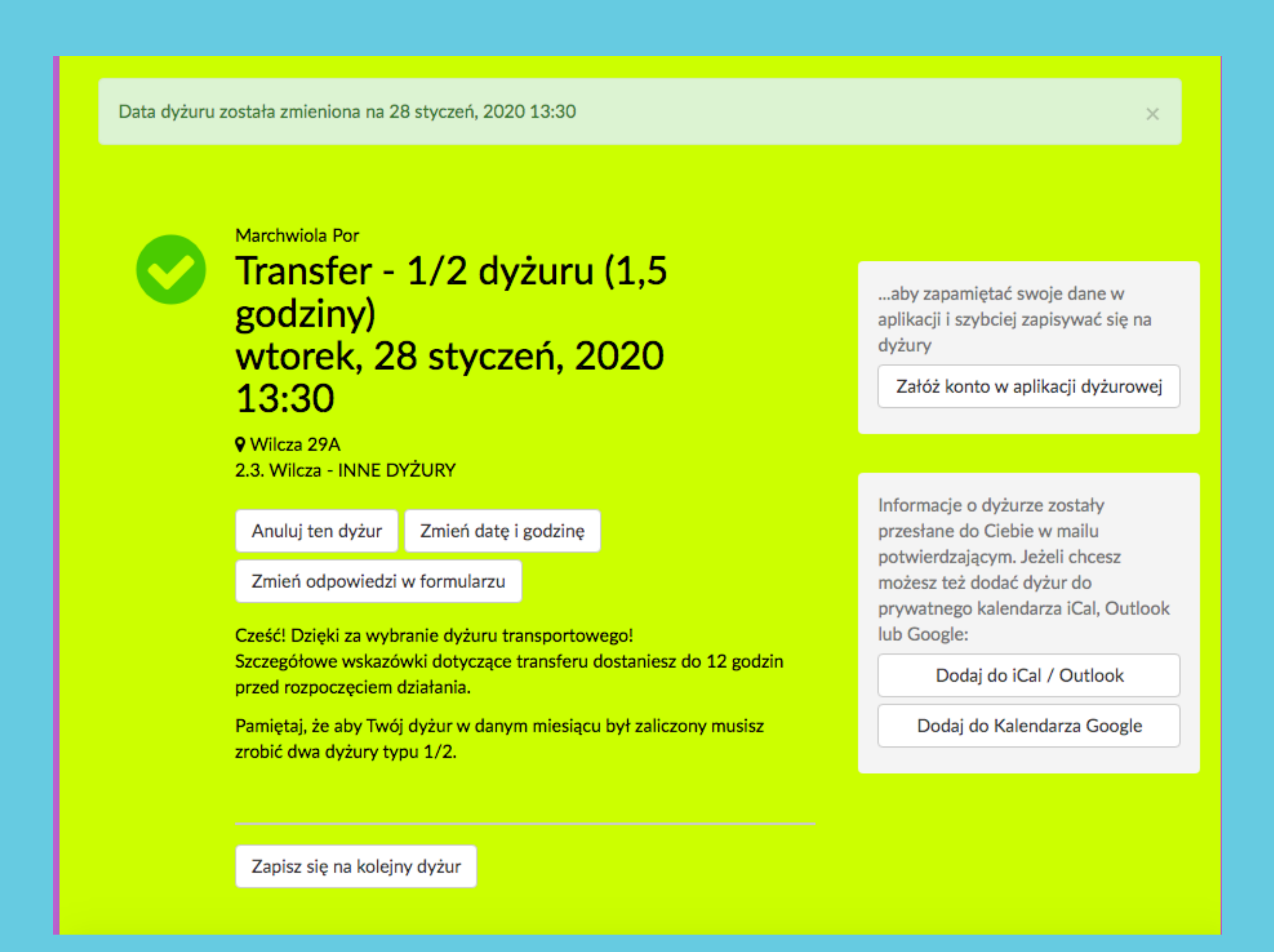

#### 6. Odbierz maila z potwierdzniem zmiany terminu. Zachowaj go.

#### Termin twojego dyżuru został zmieniony.

#### Marchwiola! Oto podsumowanie zmiany:

| Jaki<br>dyżur?   | Transfer - 1/2 dyżuru (1,<br>Wilcza - INNE DYŻURY |
|------------------|---------------------------------------------------|
| NOWY<br>TERMIN:  | wtorek, 28 styczeń, 2020<br>Wilcza - INNE DYŻURY  |
| Stary<br>termin: | wtorek, 14 styczeń, 2020<br>Wilcza - INNE DYŻURY  |

Gdzie? Wilcza 29A

Zmiana terminu dyżuru powiodła się! Do zobaczenia! Zachowaj tego maila. Korzystając z różowego guzika poniżej będziesz mógł/mogła, w razie potrzeby, zmienić termin dyżuru.

W razie potrzeby będziesz mógł/mogła powtórzyć akcję.

Ponownie zmień termin dyżuru/Anuluj zapis

Dodaj do iCal/Outlook Calendar

Dodaj do Kalendarza Google

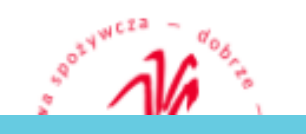

- ,5 godziny), 2.3.
- 0 13:30, 2.3.
- 0 13:30, 2.3.

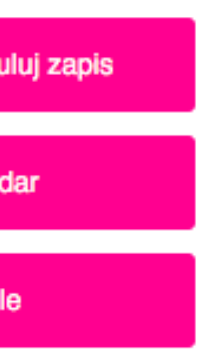

## REZYGNACJA ZZAPISU

POSTĘPUJ ANALOGICZNIE JAK W PRZY-**PADKU ZMIANY TERMINU** 

**1. ODNAJDŹ MAILA Z POTWIERDZENIEM** ZAPISU NA DYŻUR

2. Kliknij na różowy guzik "zmień termin dyżuru"

### Dziękujemy za zapisanie się na dyżur!

Jaki Transfer - 1/2 dyżuru (1,5 godziny) dyżur?

Kiedy? wtorek, 14 styczeń, 2020 13:30 (1 hour 30 minutes)

Gdzie? Wilcza 29A

Zachowaj tego maila - korzystając z różowego guzika poniżej będziesz mogła/mógł zmienić termin swojego zapisu. Jeżeli założyłaś/eś konto w aplikacji możesz zrobić to także poprzez zalogowanie się i klikniecie w termin, który chcesz zmienić. Potrzebujesz instrukcji dyżuru? Znajdziesz ją TUTAJ

Robiąc dyżury pozwalasz nam rozwijać Kooperatywę Spożywczą "Dobrze"! Dziękujemy!

Dodaj do iCal/Outlook Calendar

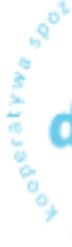

#### Marchwiola, oto potwierdzenie dla Ciebie:

Zmień termin dyżuru

Dodaj do Kalendarza Google

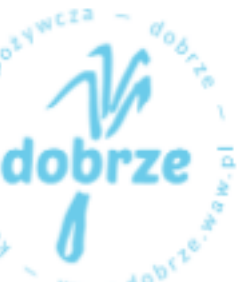

#### 3. Zostaniesz przekierowany/a na stronę podsumowania Twojego zapisu w aplikacji. Kliknij guzik "ANULUJ TEN DYŻUR".

| Wybierz dyżur                                                                              | Twoje dane                                                                                                    | Podsumowanie                                                                                                    |
|--------------------------------------------------------------------------------------------|----------------------------------------------------------------------------------------------------|----------------------------------------------------------------------------------------------------|
|                                                                                            | Aby nie podav                                                                                                    | vać za każdym wszystkich swoich danych <u>Zaloguj się</u>                                                                  |
| Marchwiola For<br>Transfe<br>godziny<br>wtorek<br>13:30                                    | r - 1/2 dyżuru (1,5<br>⁄)<br>, 14 styczeń, 2020                                                                                                    | aby zapamiętać swoje dane w<br>aplikacji i szybciej zapisywać się na<br>dyżury<br>Załóż konto w aplikacji dyżurowej        |
| Vviicza 2: A<br>2.3. Wilcza - IN                                                           | NE DYŻURY                                                                                                    |                                                                                                    |
| Anuluj ten dy<br>Zmień odpow                                                               | żur Zmień datę i godzinę<br>iedzi w formularzu                                                                                                    | Informacje o dyżurze zostały<br>przesłane do Ciebie w mailu<br>potwierdzającym. Jeżeli chcesz<br>możesz też dodać dyżur do |
| Cześć! Dzięki za<br>Szczegółowe w<br>przed rozpoczę<br>Pamiętaj, że aby<br>zrobić dwa dyżu | a wybranie dyżuru transportowego!<br>skazówki dotyczące transferu dostaniesz do 12 godzin<br>ciem działania.<br>v Twój dyżur w danym miesiącu był zaliczony musisz<br>ury typu 1/2. | Iub Google:<br>Dodaj do iCal / Outlook<br>Dodaj do Kalendarza Google                                                       |
| Zapisz się na                                                                              | kolejny dyżur                                                                                                    |                                                                                                    |

#### 4. Potwierdź chęć anulowania zapisu na dyżur.

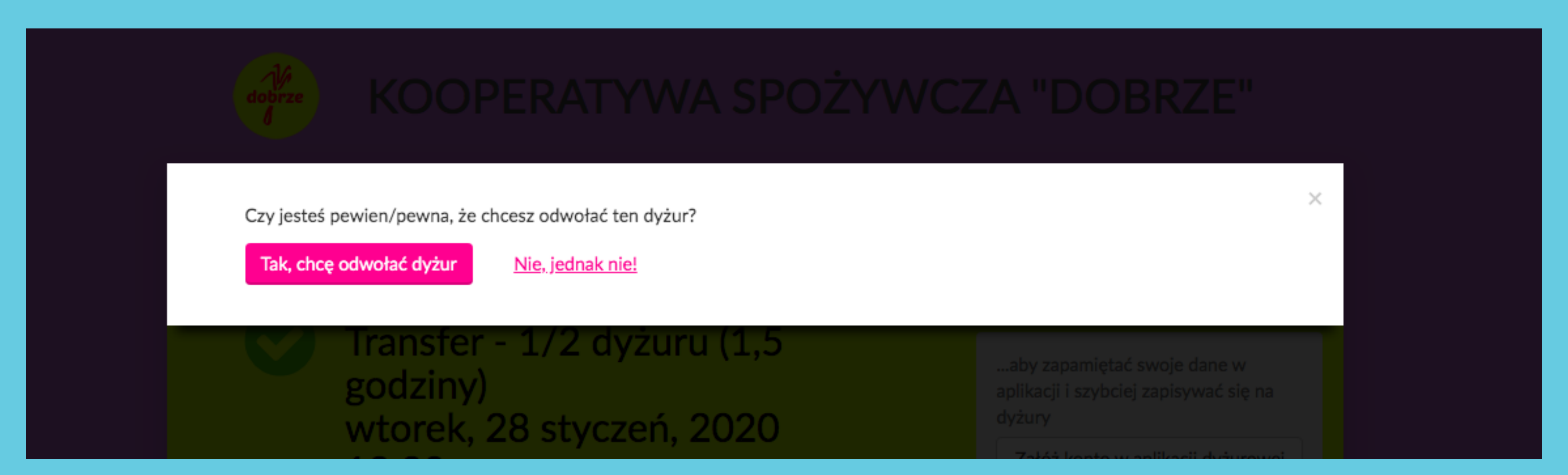

5. Zostaniesz przekierowany/a do głównego ekranu w aplikacji i wyświetli ci się komunikat o potwierdzeniu. W tym samym czasie dostaniesz maila z potwierdzeniem rezygnacji z dyżuru.

| Aby nie podawać za każdym wszystkich swoich danych <u>Zalo</u> g                                                                                                    |                                                |  |  |
|----------------------------------------------------------------------------------------------------|------------------------------------------------|--|--|
| vój dyżur został odwołany                                                                                                    | ×                                              |  |  |
|                                                                                                    |                                                |  |  |
| ABY ZAPISAĆ SIĘ NA DYŻUR:                                                                                                    |                                                |  |  |
| 1. WYBIERZ RODZAJ DYŻURU<br>2. WYBIERZ SKLEP, DO KTÓREGO SIĘ ZAPISUJESZ<br>3. PODAJ SWOJE DANE (IMIĘ, NAZWISKO, TELEFON, MAIL)<br>4. POTWIERDZENIE ZAPISU PRZYJDZIE DO CIEBIE NA POD/ | ANEGO MAILA                                    |  |  |
| Potrzebujesz szczegółowej instrukcji zapisu? <u>Zajrzyj tutaj</u>                                                                                                    |                                                |  |  |
| Szukasz odpowiedzi na pytania dot. dyżurów i członkostwa? Spraw<br>członkostwo                                                                                                    | dź <u>FAQ - najczęstsze pytania o dyżury i</u> |  |  |
|                                                                                                    | si na kasiakalinowska@dobrze waw pl            |  |  |
| Coś nie działa? Swoje uwagi na temat aplikacji możesz przesłać Kas                                                                                                    | na <u>kasiakainowska@dobi2c.waw.pi</u>         |  |  |

TWÓJ PIERWSZY DYŻUR W KOOPERATYWIE - dyżur w sklepie (3 godziny) Witamy w Kooperatywie! Super, że z nami jesteś! Jeśli zapisujesz się na dyżur po raz pierwszy skorzystaj z tego okienka. Znajdziesz tu terminy dyżurów sklepowych, w których, oprócz Ciebie na dyżurze, będzie ktoś kto wprowadzi Cię w temat - inny/a członek/członkini lub osoba z zespołu pracowniczego. Jeżeli z jakiegoś powodu nie możesz pracować w sklepie skontaktuj się z koordynatorem ds. dyżurów Stephanem Ruttenem pisząc maila na stephane@dobrze.waw.pl

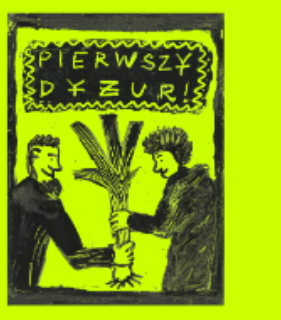

#### Właśnie zrezygnowałaś/eś ze swojego dyżuru :(

Aby uzyskać prawo do zniżki w przyszłym miesiącu zapisz się na inny termin. Pamiętaj, że dzięki twojej pracy nasze sklepy działają sprawnie - zmieniaj terminy jak najrzadziej.

Jaki Transfer - 1/2 dyżuru (1,5 godziny) (2.3. dyżur? Wilcza - INNE DYŻURY)

Kiedy? wtorek, 28 styczeń, 2020 13:30

Gdzie? Wilcza 29A

Marchwiola! Nie czekaj, zapisz się na inny termin już dziś!

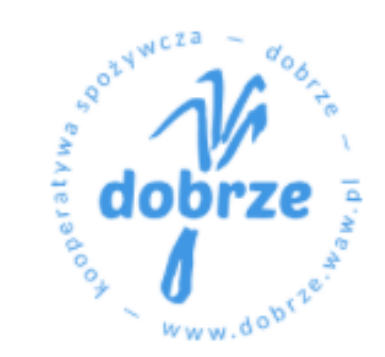

## SPOSÓB2: Dla osób, które założyły sobie konto w aplikacji dyżurowej

#### 1. OTWÓRZ APLIKACJĘ DYŽUROWĄ

JAK TO ZROBIĆ?

wejdź na stronę https://www.dobrze.waw.pl/ dla-czlonkowin/zapisz-sie-na-dyzur/ i naciśnij różowy guzik z napisem "ZAPISZ SIĘ NA DYŻUR"

lub

kliknij w link w przypiętym poście na grupie Kooperatywy na FB

lub

kliknij w napis ZAPISZ SIĘ NA DYŻUR w stopce newslettera

Zapisz się na dyżur

#### guzik

pod tym adresem znajdziesz także podgląd Kalendarzy Dyżurów dla obu sklepów

#### 2. Kliknij w opcję zalogowania się na swoje konto

|                                                                                                    | At                                          | by nie podawać za każdym ws       |
|----------------------------------------------------------------------------------------------------|---------------------------------------------|-----------------------------------|
| ABY ZAPISAĆ SIĘ NA DYŻUR:                                                                           |                                             |                                   |
| 1. WYBIERZ RODZAJ DYŻURU                                                                            |                                             |                                   |
| 2. WYBIERZ SKLEP, DO KTÓREGO SIĘ ZAP                                                                | ISUJESZ                                     |                                   |
| <ol> <li>PODAJ SWOJE DANE (IMIĘ, NAZWISKO,</li> <li>4. POTWIERDZENIE ZAPISU PRZYJDZIE DO</li> </ol> | , TELEFON, MAIL)<br>D CIEBIE NA PODANEGO M/ | AILA                              |
| Potrzebujesz szczegółowej instrukcji zapisu? Zajr                                                   | <u>zyj tutaj</u>                            |                                   |
| Szukasz odpowiedzi na pytania dot. dyżurów i cz<br><u>członkostwo</u>                               | łonkostwa? Sprawdź <u>FAQ - n</u>           | <u>ajczęstsze pytania o dyżur</u> |
| Coś nie działa? Swoje uwagi na temat aplikacji m                                                    | ożesz przesłać Kasi na <u>kasiak</u>        | alinowska@dobrze.waw.pl           |
| Sprawdź także <u>regulamin dyżurów</u> albo zadzwoń                                                 | /napisz do koordynatora ds. c               | dyżurów: <u>stephane@dobrz</u>    |
|                                                                                                    |                                             |                                   |
|                                                                                                    |                                             |                                   |

dyżurze, będzie ktoś kto wprowadzi Cię w temat - inny/a członek/członkini lub osoba z zespołu pracowniczego. Jeżeli z jakiegoś powodu nie możesz pracować w sklepie skontaktuj się z koordynatorem ds. dyżurów Stephanem Ruttenem pisząc maila na stephane@dobrze.waw.pl

### BRZE"

#### nowanie

woich danych<u>Zaloguj się</u>

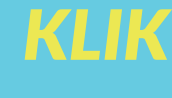

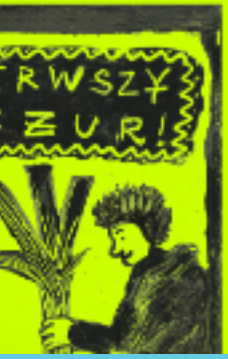

### 3. Podaj swoje hasło i maila

| dobrze                      | KUUPEKALY                              | NA SPUZI                          | VVUZA                         | DOBRA          |
|-----------------------------|----------------------------------------|-----------------------------------|-------------------------------|----------------|
| Email                       |                                        |                                   |                               |                |
| por@seler                   | .org                                   |                                   |                               |                |
| Hasło                       |                                        |                                   |                               |                |
| •••••                       |                                        |                                   |                               |                |
| Zaloguj się                 | <u>Kontynuuj bez logowania</u>         |                                   |                               |                |
| Szukasz odpo<br>członkostwo | wiedzi na pytania dot. dyżurów i człon | kostwa? Sprawdź <u>FAQ - najc</u> | zę <u>stsze pytania o d</u> y | <u>ržury i</u> |
| Coś nie działa              | ? Swoje uwagi na temat aplikacij może  | esz przesłać Kasi na kasiakalir   |                               |                |

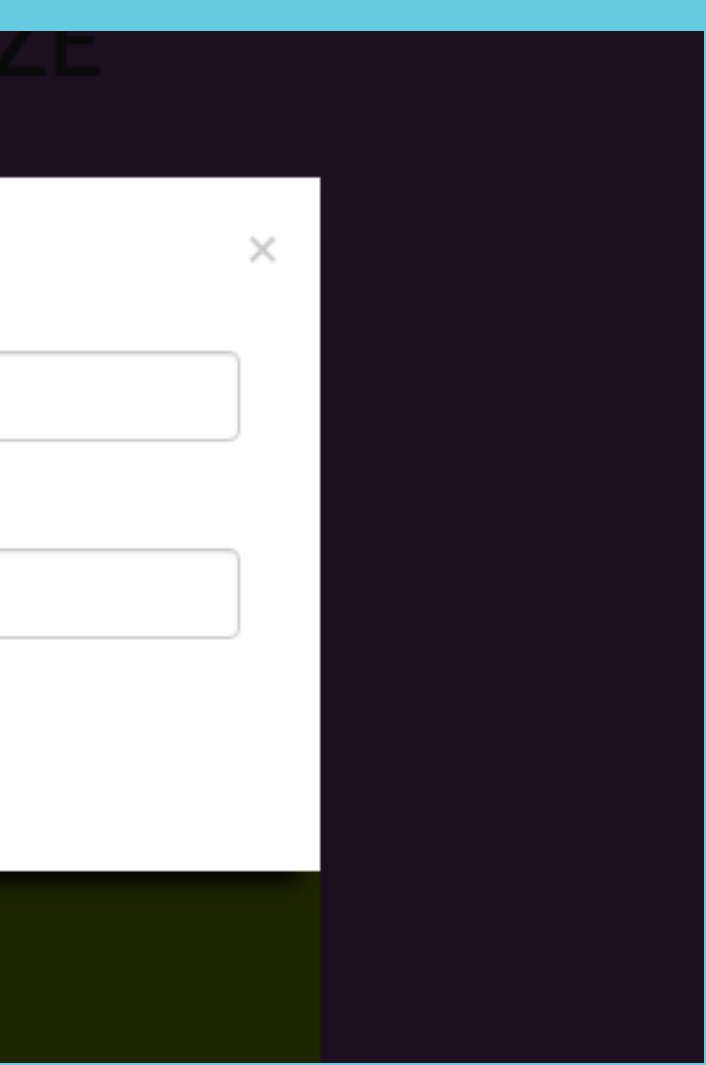

#### 4. Po zalogowaniu będziesz miał/a dostęp do historii swoich zapisów na dyżury. Klliknij w dyzur, którego termin chcesz zmienić.

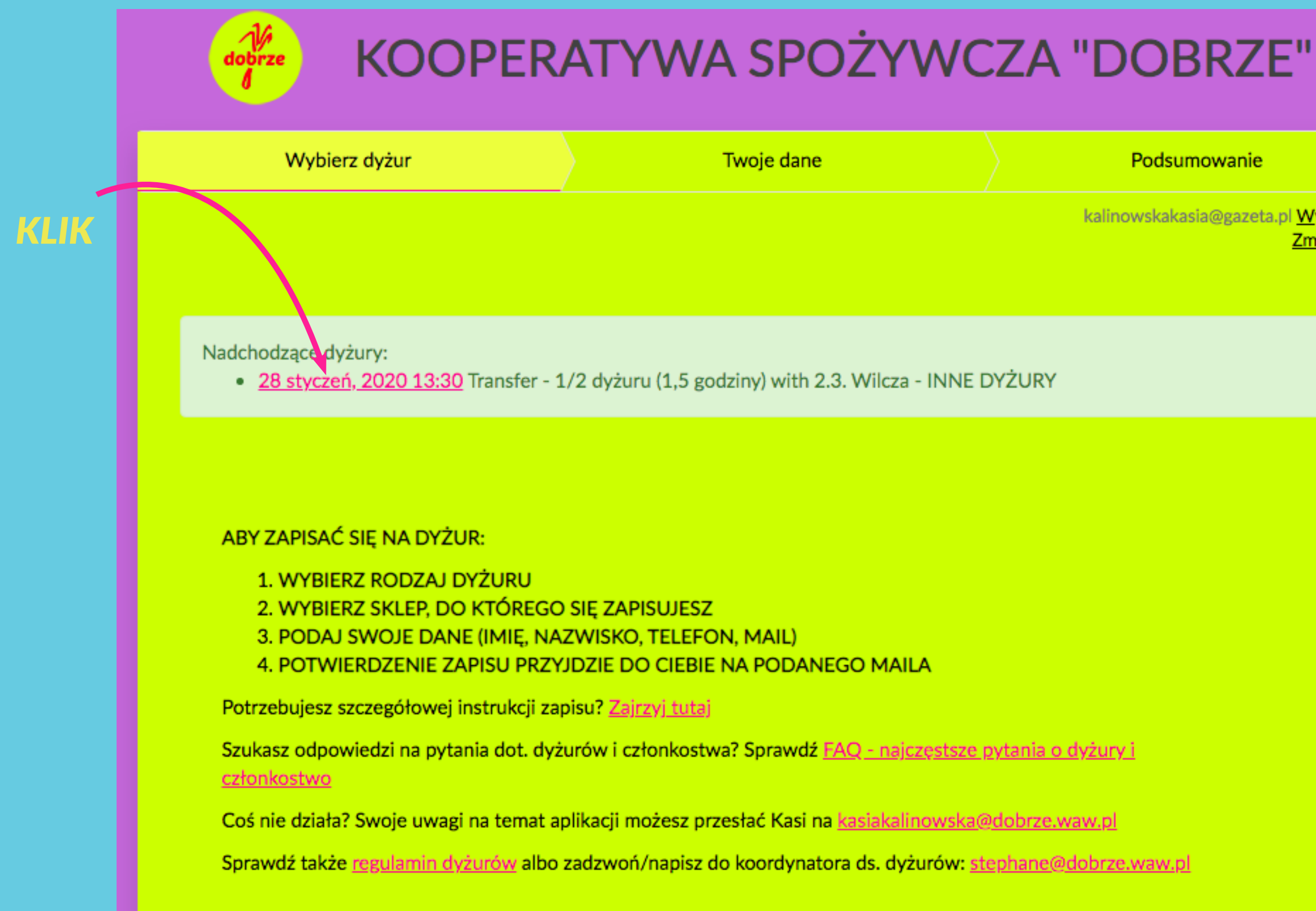

kalinowskakasia@gazeta.pl Wyloguj się Zmień hasło

х

#### 5. Wybierz Zmianę trminu lub anulowanie. Dalej postępuj jak w SPOSOBIE 1, od punktu 3.

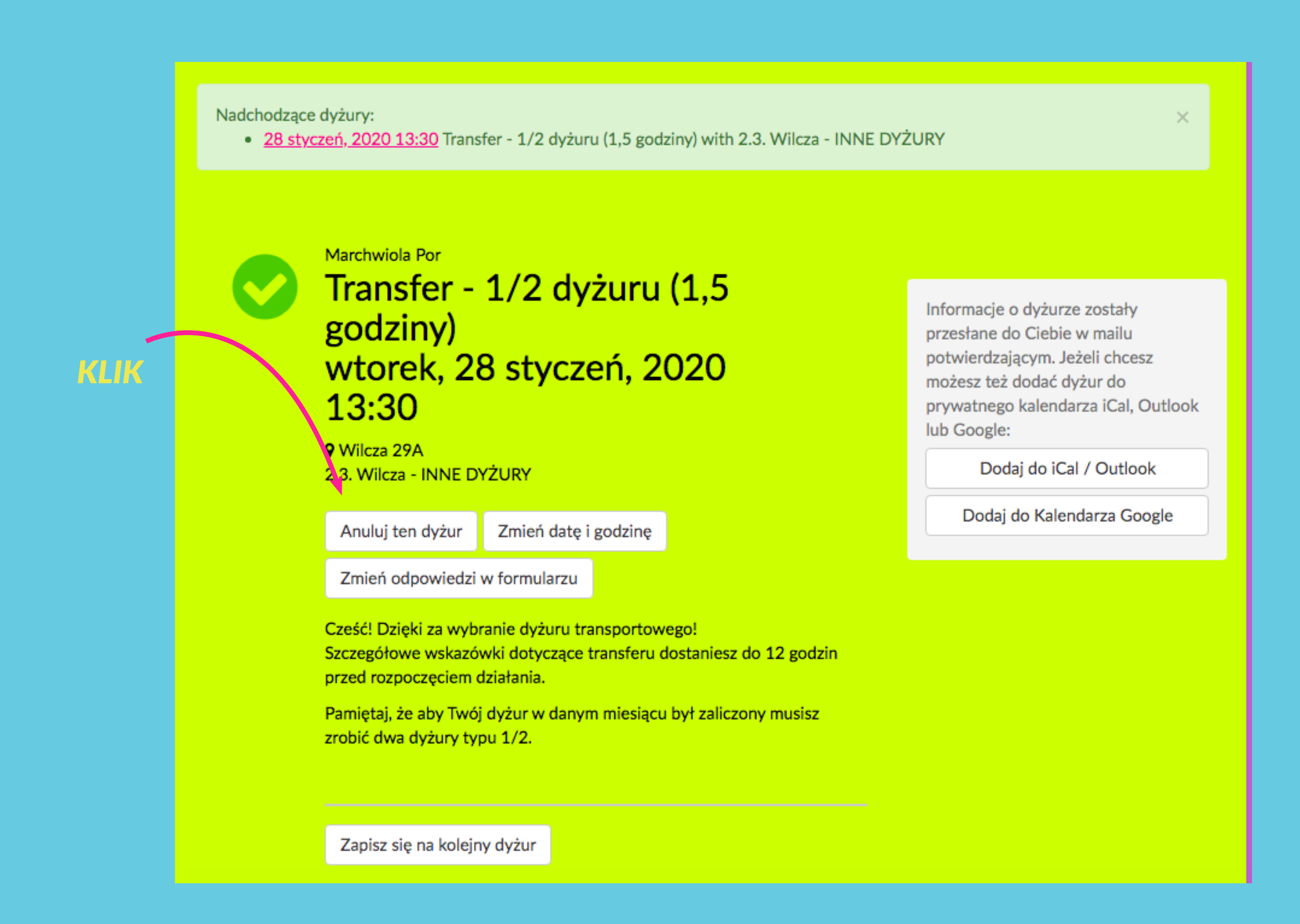

## POWODZENIA!

Jeśli masz pytania lub związane z zapisywaniem się na dyżury przez aplikację pisz do Kasi Kalinowskiej na adres dyzury@dobrze.waw.pl